## The FEMA Operations Center Presents:

# ENS

Roster User training course

### PRIVACY ACT STATEMENT

Authority: The Homeland Security Act of 2002, Pub. L. No. 109-295, §§ 501-521; the Robert T. Stafford Disaster Relief and Emergency Assistance Act as amended, 42 U.S.C. §§ 5121-5207; National Security Presidential Directive (NSPD)-51/Homeland Security Presidential Directive (HSPD)-20; Federal Continuity Directive (FCD)-1; and FEMA Directive 262-3 authorize the collection of this information.

Purpose: FEMA is collecting this information to ensure that the Emergency Notification System (ENS) has the most current personal contact information for emergency responders in the event of a man-made disaster, a natural disaster, or planned exercise.

Routine Uses: FEMA will use this information to send notifications, alerts, and/or activations and to relay critical updates and guidance to DHS personnel, other federal departments, and other agencies or non-governmental organizations in response to an emergency scenario or exercise.

Disclosure: Furnishing this information is voluntary; however, failure to provide accurate information may delay or prevent the individual from receiving notifications in the event of an emergency.

### Expectations from this presentation

- A general understanding of ENS
- The ability to edit your contact information
- How to respond to activations
- Where to find your Point of Contact for ENS

When this course is finished you should have good working knowledge of ENS, be able to edit your contact information, and respond to scenarios when activated.

## **ENS** Capabilities

### ENS is capable of notifying people via:

- Telephone: Work, home, cell or other
- Email
- Text

Qualification methods are available through Email, Telephone, and Text.

### How to find ENS

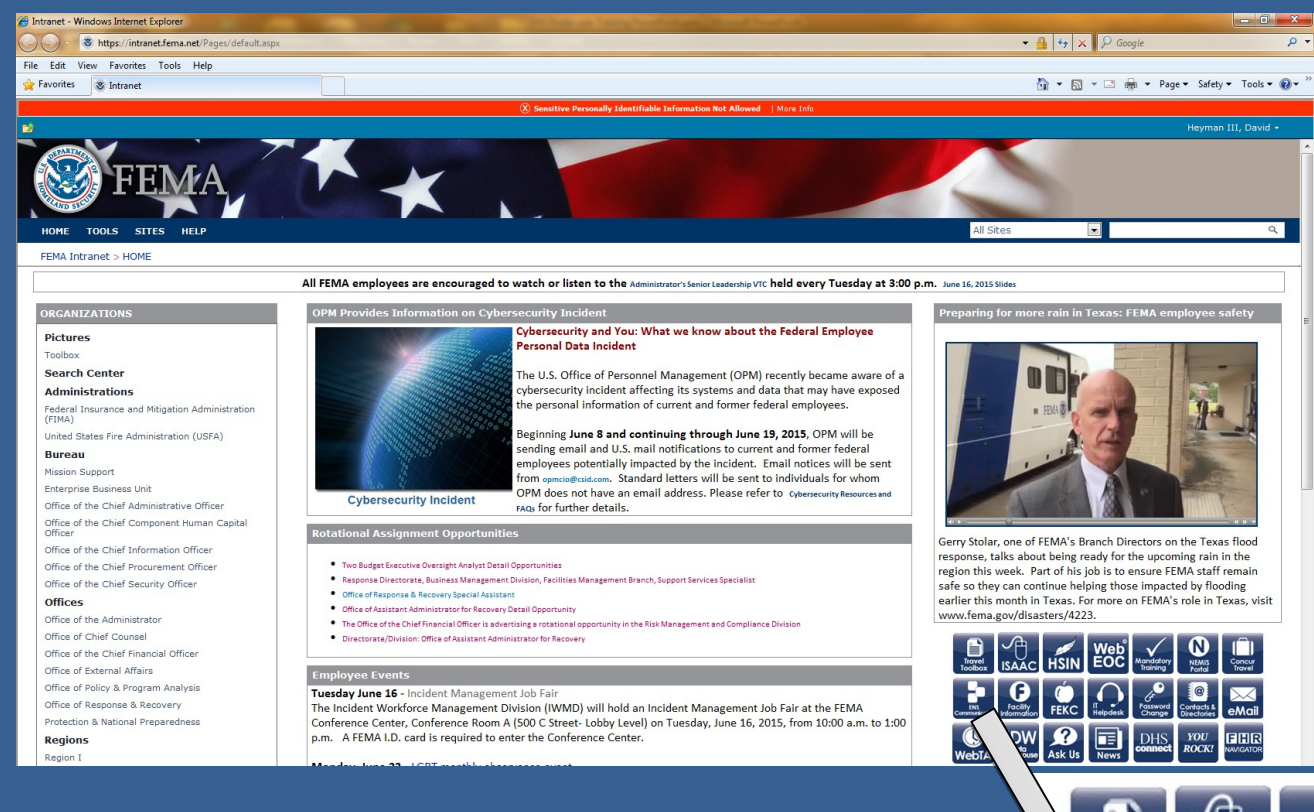

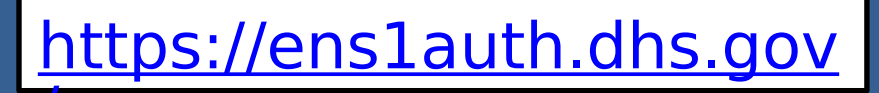

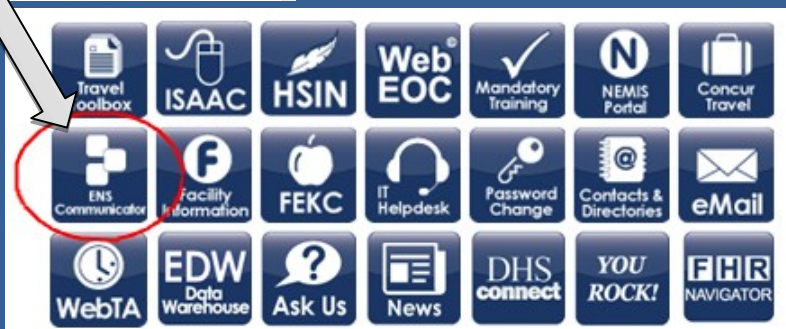

## Login Page

### PAPERWORK BURDEN DISCLOSURE NOTICE

Public reporting burden for this data collection is estimated to average 1 minute per response and 3 minutes for the initial set up. The burden estimate includes the time for reviving instructions, searching existing data sources, gathering and maintain line data meeded, and completing and shows a valid OMB control number is displayed on this form. Sead comments regarded in the completing data sources, gathering the data meeded, and completing and shows a valid OMB control number is displayed on this form. Sead comments regarding the gathering the data meeded, and completing and shows a valid OMB control number is displayed on this form. Sead comments regarding the gathering the burden estimate and any suggestions for reducing the burden to: Information (Collections Management, Department), Federal Emergency Management Agency, 500 C Street, SW, Washington, DC20472-3100, Paperwork Reduction Project (1660-0137).

NOTE: Do not send your completed form to this address

### PRIVACY NOTICE (EN SYSTEM)

Authority: The Homeland Security Act of 2002, Pub. L. No. 109-295, §§ 501-521; the Robert T. Stafford Disaster Relief and Emergency Assistance Act as amended, 42 U.S.C. §§ 5121-5207; Presidential Policy Directive (PPD)-40; Federal Continuity Directive (FCD)-1; and FEMA Directive 262-3 authorize the collection of this information.

Purpose: FEMA is collecting this information to ensure that the Emergency Notification System (ENS) has the most current personal contact information for emergency responders in the event of a man-made disaster, a natural disaster, or plant

Routine Uses: FEMA will use this information to send notifications, alerts, and/or activations and to relay critical updates and guidance to DHS personnel, other federal departments, and other agencies or non-governmental organizations in respon to an emergency scenario or exercise.

Disclosure: Furnishing this information is voluntary; however, failure to provide accurate information may delay or prevent the individual from receiving notifications in the event of an emergency.

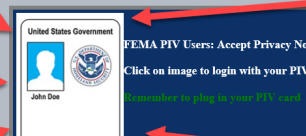

Click the PIV badge

to access the Login

USA

screen.

**VESTA®** Communicator

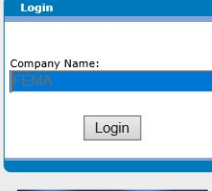

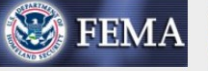

-WARNING--FOR OFFICIAL USE ONLY

You are about to access a U.S. Government computer/information system. Access to this system is estricted to authorized users only. nyone who accesses this system without authorization or exceeds authorized access could be subjected to a fine or imprisonment, or both, under Public Law 98-473. By accessing this system you consent to having your activities and or access recorded by system software and periodically monitored. If this record reveals suspected unauthorized use or criminal actiVity, the evidence may be provided to supervisory personnel and law enforcement officials.

> --DO NOT PROCESS CLASSIFIED INFORMATION ON THIS SYSTEM--

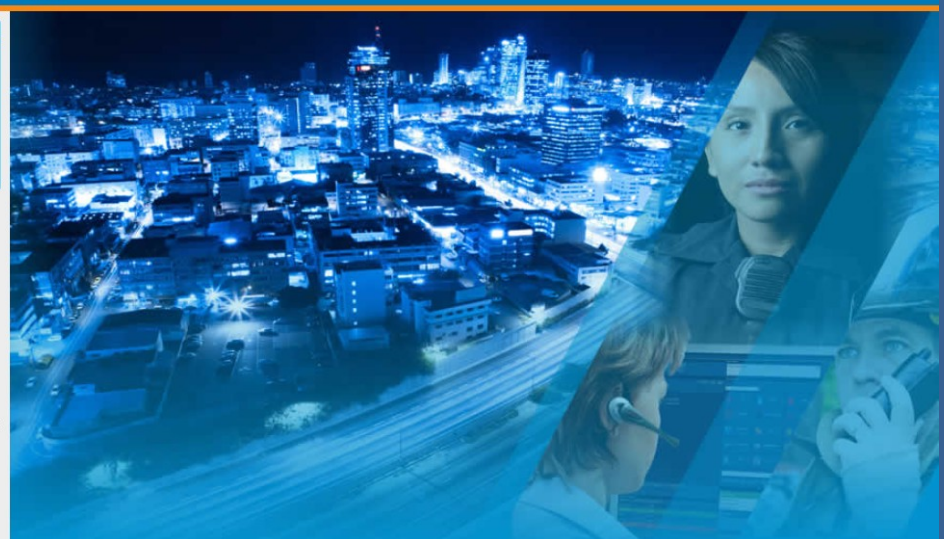

The ENS

Communicator link

will take you to the

following screen.

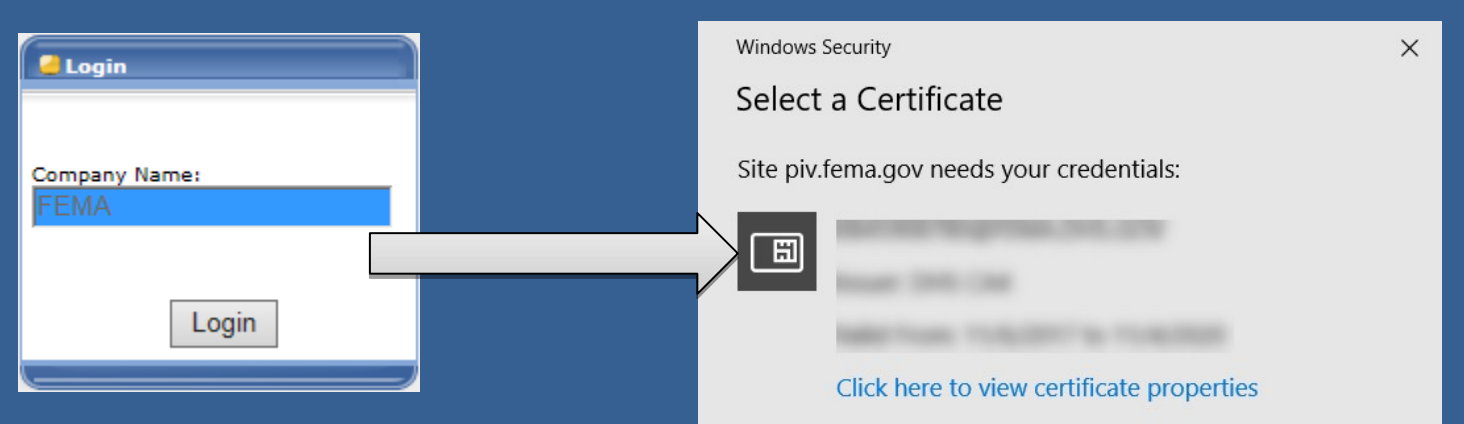

More of

To login with PIV credentials you will need to do the following:

- Insert your PIV badge and give it a few seconds
- Click on the login button and follow the pop-up prompts (selecting your certificate and entering your PIN)

| hoices                         |                           |        |   |
|--------------------------------|---------------------------|--------|---|
| ОК                             | Car                       | ncel   |   |
|                                |                           |        |   |
| Windows Security<br>Smart Card |                           |        | × |
| Please enter your              | PIN.                      |        |   |
| Click her                      | •••<br>re for more inform | nation | ] |
| ОК                             |                           | Cancel |   |

If you have issues logging in with your PIV badge please contact the ENS-Admin Team.

### **Roster Users**

### As a roster user in the system you will have access to your own contact information.

| Contacts Summary > Contact Details                              |                         |   |                    |                 |           |        |
|-----------------------------------------------------------------|-------------------------|---|--------------------|-----------------|-----------|--------|
| 1                                                               |                         |   |                    |                 |           |        |
| General Information:                                            |                         |   | Address Informatio | n:              |           |        |
| First Name:                                                     | Test                    | ۰ | Country/Region:    | [Select Country | y/Region] | ~      |
| Last Name:                                                      | Dummy                   | ۰ |                    |                 |           |        |
| User ID:                                                        | 5554448888              | ۲ |                    |                 |           |        |
| Login Name:                                                     | Test.Dummy@fema.dhs.gov | ۲ |                    |                 |           |        |
| Assigned Department:                                            | <none> 🗸</none>         |   |                    |                 |           |        |
| This contact can receiv                                         | ve Activation Reports.  |   |                    |                 | (1)0.0.0  |        |
| Exclude From All Activations                                    |                         |   |                    |                 |           |        |
| * This field is required. Save Cancel                           |                         |   |                    |                 |           |        |
| Devices                                                         |                         |   |                    |                 |           |        |
| All Phone Email Fax Alpha Pager Numeric Pager Mobile Email Text |                         |   |                    |                 |           |        |
|                                                                 |                         |   |                    |                 |           |        |
| Device                                                          | Information             |   | S                  | Service         | PIN       |        |
| 🗌 🧼 Work                                                        | +1 (555) 777-4444       |   |                    |                 |           | Change |
| Cell                                                            | +1 (555) 444-7777       |   |                    |                 |           | Change |

Once you log in to the system you should see your contact details, similar to the image here. You will have access to change your name, location, and devices. All other information is handled by the POCs or the ENS-Admin team.

### **Contact information**

| Contacts Summary > Contact Details |                                  |                             |                         |               |  |
|------------------------------------|----------------------------------|-----------------------------|-------------------------|---------------|--|
| *                                  |                                  |                             |                         |               |  |
| General Information:               |                                  | Address Information:        |                         |               |  |
| First Name:                        | Test                             | Country/Region:             | [Select Country/Region] | ~             |  |
| Last Name:                         | Dummy                            | *                           |                         |               |  |
| User ID:                           | 5554448888                       | *                           |                         |               |  |
| Login Name:                        | Test.Dummy@fema.dhs.gov          | *                           |                         |               |  |
| Assigned Department:               | <none> 🗸</none>                  |                             |                         |               |  |
| This contact can receiv            | ve Activation Reports.           |                             |                         | _             |  |
| Exclude From All Activ             | Exclude From All Activations     |                             |                         |               |  |
| This field is required.            |                                  | Save Cancel                 |                         |               |  |
| Devices                            | Eax Alpha Dagar Numeric Daga     | Mobile Empil                |                         |               |  |
|                                    | rax ( Alpha Pager ( Numeric Page | r V Ploblie Email V Text /  |                         |               |  |
| Device                             | Information                      | Se                          | rvice PIN               |               |  |
| 🗌 🧼 Work                           | +1 (555) 777-4444                |                             | Change                  |               |  |
| 🗌 🖗 Cell                           | +1 (555) 444-7777                |                             | Change                  |               |  |
| Custom Fields                      |                                  |                             |                         |               |  |
| In Use Available                   |                                  |                             |                         | 2010/02/02/02 |  |
| Custom Field Name                  |                                  | Information                 |                         |               |  |
| FEMA<br>Mambas of                  |                                  | FOC Day Staff<br>ENS Outage | Change                  |               |  |

This is the basic layout for contact information. The top section is your general information. The middle section is where your devices are maintained. The bottom section is for custom fields, which are associated with groups for notification. We ask that you do not modify custom field information as it affects your ability to

In the following section we will be going over the coldea dotified mation section in detail.

| Contacts Summa          | ry > Contact Details         |                      |                  |            |        | Contacts have a set of    |
|-------------------------|------------------------------|----------------------|------------------|------------|--------|---------------------------|
| ~                       |                              |                      |                  |            |        | basic information that    |
| General Information:    |                              | Address Informati    | on:              |            |        | must be filled out to be  |
| First Name:             | Test                         | Country/Region:      | [Select Country/ | Region]    | ~      | in ENS.                   |
| Last Name:              | Dummy                        |                      |                  |            |        | •First Name               |
| User ID:                | 5554448888                   | *                    |                  |            |        | •l ast Name               |
| Login Name:             | Test.Dummy@fema.dhs.gov      | *                    |                  |            |        |                           |
| Assigned Department:    | <none> 🗸</none>              |                      |                  |            |        | •User ID                  |
| This contact can recei  | ve Activation Reports.       |                      | Eastern Time (   |            | da)    | •Login Name               |
| Exclude From All Activ  | ations                       | Time Zone:           | Eastern Time (   | (US & Cana | ua)    | Login Name                |
| This field is required. |                              | Save                 | el               |            |        |                           |
| Devices                 |                              |                      |                  |            |        | User ID is typically your |
| All Phone Email         | Fax Alpha Pager Numeric Page | er Mobile Email Text |                  |            |        | nhone number (Home        |
|                         |                              |                      |                  |            |        |                           |
| Device                  | Information                  |                      | Service          | PIN        |        | Cell, or Work in that     |
| 🗌 🔕 Work                | +1 (555) 777-4444            |                      |                  |            | Change | ardar                     |
| 🗌 🖗 Cell                | +1 (555) 444-7777            |                      |                  |            | Change | order).                   |

The User ID is used when responding to a notification over the phone, so it is important to remember it.

Login Name should be your FEMA email address. If this changes, contact your ENS POC or the ENS-Admin team.

Devices are the way in which you are contacted by ENS during a scenario. Typical devices include: •Phones (Work, Cell, Home) •Email Text

From the Devices section of the Contact Information page you will see tabs for each of the devices ENS can contact you. The animation below will show you how to add and edit different device information in ENS.

| Devices<br>All Phone Email Fa | x Alpha Pager Numeric Pager | Mobile Email Te | xt          |     |
|-------------------------------|-----------------------------|-----------------|-------------|-----|
| Device                        | Information                 |                 | Service     | PIN |
| Custom Fields                 |                             |                 |             |     |
| Custom Field Name             |                             |                 | Information |     |
|                               |                             |                 |             |     |

To remove a device click the check box next to the device and click on the Remove device link on the quick actions menu. It will appear with an "Are you sure?" pop-up, where you can click yes to remove the device.

### Quick Actions

Back to Summary Add New Contact Add New Phone Number Add New Email Address Add New Fax Number Add New Alpha Pager Add New Numeric Pager Add New Mobile Email Add New Text Number Add Custom Field Info Remove Device(s)

## How to respond

During all activations you will be expected to respond to the message, either through email, phone, or SMS.

### To respond to the email instructions are provided with every activation:

Important Message from the FEMA Operations Center [[fe885105-32e5-4421-b343-1893464f95b2]]

DHS-ENS1@FEMA.DHS.GOV

You replied on 8/15/2012 4:05 PM.

Sent: Wed 8/15/2012 4:03 PM To:

[[[ IMPORTANT! Do not change anything below this line in this email. ]]] To respond to this notification, reply with YES in the top of this email. [[fe885105-32e5-4421-b343-1893464f95b2]]

Important message from the FEMA Operations Center:

As it states in the beginning of the email, "To respond to this notification, reply with YES in the top of this email." DO NOT change the subject line or anything below the first line of the email. Simply click reply, type YES, and hit send. To respond via phone you can either respond to the call coming to you, or you can call into the system.

When responding to an incoming phone call from ENS you must speak a clear greeting into the phone, such as Hello. This confirms that an individual is on the line rather than an answering machine or voicemail. Once the system recognizes a person is on the line it will follow through the call. Simply follow through the prompts, enter your user ID if necessary, acknowledge the receipt of the message and stay on the line. The system will hang up on you when the call is finished. If you hang up early it may contact you again.

When calling back into the system you will have to enter in your user ID and follow through the prompts. Much like the incoming call you must listen to the whole message and acknowledge receipt of the message, otherwise the system may not count you as qualified for the activation. The phone number to call into ENS is usually provided in the email.

With your Text information in the system you can respond via Text to activations that take place as well. Once you receive the notification text message on your phone device you can reply to the notification with a "Yes" and it will qualify you for the scenario. If the information you receive in the text message is unclear or incomplete, we highly recommend you call back into the system to hear the whole message, or check for the email.

It is important to reply to notifications as they take place as it will qualify you for the scenario. Once you've qualified for a scenario the system will stop contacting you for that scenario. There are times when multiple scenarios are active and you have to qualify once for each, but be sure you're reading and understanding the information in each notification. It's also to your benefit to qualify as some supervisors review scenario reports to see who has qualified.

## Additional resources

### For ENS POC information Click here!

| HOME TOOLS SITES HELP                                                       |                                                                                                    |                                                                                                    |  |  |  |
|-----------------------------------------------------------------------------|----------------------------------------------------------------------------------------------------|----------------------------------------------------------------------------------------------------|--|--|--|
| FEMA Intranet > Response Directorate > Operation                            | s Division > National Response Coordination Center Branch > FEMA Operations Center > ENS                                                                                                    |                                                                                                    |  |  |  |
| Quick Launch<br>Documents<br>Administrator Docs<br>Creator (Activator) Docs | Welcome to the ENS Collaboration Site                                                                                                    | ENS Testing Period Schedule<br>ENS2 - Wednesday 8:00am to 3:00pm<br>ENS3 - Thursday 8:00am to 3:00pm<br>Be sure to make all necessary chappes on ENS1. ENS2 and ENS3 will not |  |  |  |
| Creator (POC) Docs<br>User Docs<br>Roster User Docs<br>Lists                | Review the ENS Handbook         5/1/2019 10:25 AM           by Roland, Melton         5/1/2019 10:25 AM           The ENS Handbook (found in Quid: Documents, lower right) was developed to describe the FOC CONOPs for use of the system. It also provides some guidance on what are appropriate uses for ENS and explains some of the more poorly understood aspects of our | ENS Admin Team  Roland, Melton Program Manager                                                                                                    |  |  |  |
| Calendar<br>ENS POC Roster<br><b>Discussions</b>                            | Add new announcement  Announcements                                                                                                    | S Heyman III, David                                                                                                    |  |  |  |

Be sure to contact your POC for concerns or issues with your contact information or with the program. We also have documents on our page for how to respond to activations and how to change your contact information.

### You can also visit the ENS Collaboration site here!

Here you can find additional updated information on ENS, training information, and a training video for you as a roster user.

| HOME TOOLS SITES HELP                                        | × ×                                                                                                    | All Sites                                                                                            |  |  |
|--------------------------------------------------------------|----------------------------------------------------------------------------------------------------|----------------------------------------------------------------------------------------------------|--|--|
| FEMA Intranet > Response Directorate > Operations D          | Division > National Response Coordination Center Branch > FEMA Operations Center > ENS                                                                                                    |                                                                                                    |  |  |
| Quick Launch<br>Docum ents<br>Administrator Docs             | Welcome to the ENS Collaboration Site                                                                                                    | ENS Testing Period Schedule<br>ENS2 - Wednesday 8:00am to 3:00pm<br>ENS3 - Thursday 8:00am to 3:00pm |  |  |
| Creator (Activator) Docs                                     | ENS Administrator Announcements                                                                                                    | Be sure to make all necessary changes on ENS1. ENS2 and ENS3 will not                                |  |  |
| Creator (POC) Docs<br>User Docs<br>Roster User Docs<br>Lists | Review the ENS Handbook         5/1/2019 10:25 AM           by Roland, Melton         5/1/2019 10:25 AM           The ENG Handbook (found in Quick Documents, lower right) was developed to describe the FOC CONOPs for use of the system. It also provides some guidance on what are appropriate uses for ENS and explains some of the more poorly understood aspects of our | save your changes after the testing period.  ENS Admin Team Roland, Melton Program Menager           |  |  |
| Calendar<br>ENS POC Roster                                   | Add new announcement                                                                                                    | S Heyman III, David                                                                                  |  |  |
| Discussions                                                  | Announcements                                                                                                    |                                                                                                    |  |  |

If you have any questions about the site you may contact the ENS-Admin group at ENS-Admin@fema.dhs.gov.

# Questions?

Contact your ENS POC, or the ENS Admin team at ENS-Admin@fema.dhs.gov with any questions you may have.